## MAKING A "FIRMETTE"

Homes within the 100- year flood zone are governed by wetland permitting requirements, so construction, landscaping, and grading projects may require a permit from the **Conservation Commission.** Now, anyone can view official FEMA Flood Insurance Rate Maps (FIRMs) on line, and create and print smaller "FIRMettes" as pdf files. The instructions below allow you to determine whether a particular property is within the 100-year flood zone.

|                                                                                                    | <complex-block></complex-block>                                                                                                    | Product Search by                                                                                                   |   |
|----------------------------------------------------------------------------------------------------|----------------------------------------------------------------------------------------------------|----------------------------------------------------------------------------------------------------|---|
|                                                                                                    | <complex-block></complex-block>                                                                                                    | Address Map Panel ID                                                                                                |   |
| <complex-block></complex-block>                                                                                                    |                                                                                                    | Enter Map Panel IDs:                                                                                                |   |
| <complex-block></complex-block>                                                                                                    |                                                                                                    |                                                                                                    |   |
| <complex-block></complex-block>                                                                                                    | <complex-block></complex-block>                                                                                                    | Search by Map Panel ID                                                                                              |   |
|                                                                                                    |                                                                                                    |                                                                                                    |   |
|                                                                                                    |                                                                                                    | Product Catalog   Map Search   Quick Order   Digital Post Office   Help                                             |   |
|                                                                                                    |                                                                                                    | Map Search Results                                                                                                  |   |
| Marken ID       Description       Effective       Store       Vew Bay         25019300118       FRAMINOHAM,TWN/MIDDLESEX CO       02/03/1982       Image: Construction of the construction of the construction                                                                                          | Image Rem ID Description     2601930011B        FRAMINOHAM, TWININDDLESEX CO     020030182     020030182     020030182     020030182     020030182     020030182     020030182     020030182     020030182     020030182     020030182     020030182     020030182     020030182     020030182     020030182     020030182     020030182     020030182     020030182     020030182     020030182     020030182     020030182     020030182     020030182     020030182     020030182     020030182     020030182     020030101     020030101     020030101     020030101     020030101     020030101     020030101     020030101     020030101     020030101     020030101     020030101     020030101     0200301011     0200301011 <td< th=""><th>FEMA issued Flood Maps</th><th></th></td<>                                                                                                    | FEMA issued Flood Maps                                                                                              |   |
| 25019300119 FRAMINGHAM, TWWMMDDLESEX CO 02031982 + • • • • • • • • • • • • • • • • • •                                                                                                    | 25019300118 FRAMINOHAM, TWWMMDDLESEX CO 020031982 + • • • • • • • • • • • • • • • • • •                                                                                                    | Map Item ID Description Effective Show View Buy                                                                     |   |
| Image: set of the set of the set of | Image: state distance of the state distance of the state                      | 2501930011B FRAMINGHAM, TWW/MIDDLESEX CO 02/03/1982 + Q 3                                                           |   |
|                                                                                                    | Image: state in the state in the state                      |                                                                                                    |   |
|                                                                                                    | <                                                                                                    |                                                                                                    |   |
|                                                                                                    | Image: set of set of set o |                                                                                                    |   |
| Image: state processes   Image: state processes   Image: state p                                                                                                    | Image: state of the state state |                                                                                                    |   |
| Image: state state state   Image: state state   Image: state   Image: state   Imag                                                                                                    | Preprint   Comm Win   Comm Win   Comm                                                                                                    |                                                                                                    | 2 |
| Image: Source of the second second | Commit       Commit         Commit       Commit         Commit       Commit         Commit       Commit         Make a FIRMette       Image: Commit of the commit of the com                                                                                                    |                                                                                                    |   |
| 1:1<br>Zoom In<br>Make a FIRMette         Make a FIRMette         Image: State of the state of the state of th                                               | 1:0:0:1/it       Zoom Out         Make a FIRMette       Internet         Image: constructions:       Internet         1:0:0:0:0:0:0:0:0:0:0:0:0:0:0:0:0:0:0:0                                                                                                    | Dommer         Dommer           Dommer         Dommer                                                               |   |
| (2.7", 6.01") Internet                                                                                                    | (2.7", 6.01") Internet                                                                                                    | 1:1 MAX<br>Zeem In Zoom Out<br>Make a FIRMette                                                                      |   |
| Image: Solid and Solid and Solid an | Note   Note   Note   Note   Note   Note   Note   Note   Note   Soled Pare size   Pini Area   Sole and   Note   Sole and   Note   Note   Note   Note   Sole and   Note   Sole and   Note   Sole and   Note   Note   Note   Note   Sole and   Note   Note    Note   Note <td>🦉 ( 2.7" , 6.01" )</td> <td></td>                                                                                                    | 🦉 ( 2.7" , 6.01" )                                                                                                  |   |
| Image: Sector Across the sector Across the sector Acr | Image: Select page size         Point Area         Select sage size         Point Area         Select sage size         Print Area         Scale and<br>North Arow         Tile Block         3. dect PFIMette         Adobe PDF         Image File                                                                                                    |                                                                                                    |   |
| Image: Source of the second second | Image: File         Image: File         Image: File         Image: File                                                                                                    |                                                                                                    |   |
| MAX         Zoomiral Zoomi Cut         Follow Instructions.         1. Select page size         Letter 56x11         Legal 8.6x14         Tabloid 11x17         2. Select 8 Mow Areas         Print Area         Scale and<br>North Arrow         Title Block         3. Create FIRMette         Adobe PDF         Times File                                                                                                    | WAX         Zeemin Zoim Out         Follow Instructions         1. select page size         Letter 85411         Legal 8.5x14         Tabloid 11x17         2. Steid & Anow         Print Area         Scale and<br>North Arrow         Title Block         3. Greate FIFMette         Make PDF         Image File                                                                                                    | Zoomilyn<br>Zoomilyn<br>Zoomilyn<br>Zoomilyn                                                                        |   |
| Letter 8.5x11<br>Legal 8.5x14<br>Tablioti 11x17<br>2. Select & More Areas<br>Print Area<br>Scale and<br>North Arrow<br>Title Block<br>3. Create FIRMette<br>Adobe PDF<br>EX<br>Image File                                                                                                    | Legal 8.5x11<br>Legal 8.5x14<br>Tabloid 11x17<br>2 Select & Move Areas<br>Print Area<br>Scale and<br>North Arrow<br>Title Block<br>3. Create FIRMette<br>Adobe PDF<br>Image File                                                                                                    | MAX         MAX           Zeomin III:         Colonis Out           Follow Instructions         1. Select page size |   |
| Schle and<br>North Arrow<br>Title Black<br>3. Create FIRMette<br>Adobe PDF                                                                                                    | Scale and<br>North Arrow<br>Title Block<br>3. Create FIRMette<br>Adobe PDF<br>EXE Image File                                                                                                    | Letter 8:5x11<br>Legal 8:5x14<br>Tablied 11x17<br>2. Select & Move Areas<br>Philt Area                              |   |
| Adobe PDF                                                                                                    | Adobe PDF                                                                                                    | Scale and<br>Noth Arrow<br>Title Block                                                                              |   |
|                                                                                                    |                                                                                                    | Adobe PDF                                                                                                    |   |

## A Do-It-Yourself Guide to Making a "FIRMette":

- 1. Go to http://msc.fema.gov.
- 2. At the first screen "A", on the left panel, under "Product Search By", enter an address (or the FIRM map panel ID). Click "Search by Street Address".
- A new window will appear ("B"). Click the magnifying glass icon under "View". It will say: "Your document is loading. Please be patient." You now can see the full FIRM map panel (screen "C").
- To zoom in on one area/address and make a FIRMette, click the "Make a FIRMette" button on the left (screen "C"). It will say: "Retrieving data". It may take a few moments.
- 5. In Screen "D", on the left at Step 1, select your paper size.
- In Screen "D", on the left at Step 2, leave "Print Area" highlighted (the other elements are automatically placed), select the pan (hand) button, and drag the pink box to cover the area of the map you want in your FIRMette.
- 7. In screen "D", on the left at Step 3 Create a FIRMette", click Adobe PDF to create a printable, saveable PDF file.
- 8. In the new screen, click "Save" save the FIRMette to your computer. You can then open and print that file anytime.

If you have questions about a specific project as it relates to wetland permitting, please call the Conservation Commission office at

781-862-0500 x 226

ConservationComm@lexingtonma.gov

В

С

D

А